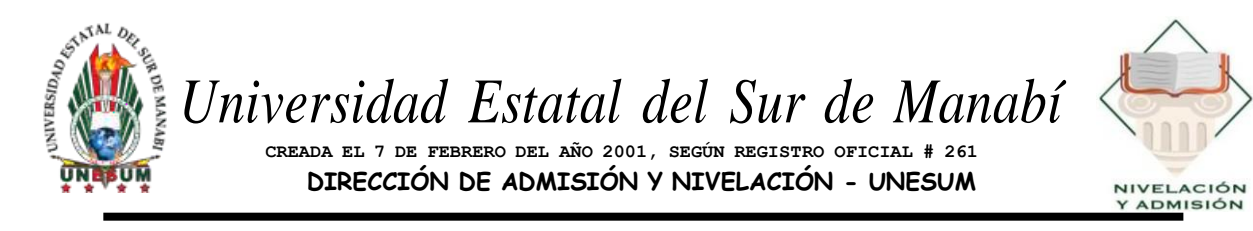

# INSTRUTIVO DEL PROCESO MATRICULACIÓN NIVELACIÓN DE CARRERA PRIMER PERIODO ACADÉMICO PI 2025

#### PASO 1

Acceder a: <a href="http://unesum.edu.ec/">http://unesum.edu.ec/</a>

| Google | http://unesum.edu.ec/ X 🌵 🙃 🤇                                                                           |
|--------|----------------------------------------------------------------------------------------------------|
|        | Todo Noticias Imágenes Shopping Vídeos : Más Herramientas                                               |
|        | Cerca de 375.000 resultados (0,31 segundos)                                                             |
|        | Resultados para Jipijapa - Elegir área :                                                                |
|        | universidad estatal del sur de manabi http://unesum.edu.ec                                              |
|        | UNIVERSIDAD ESTATAL DEL SUR DE MANABI – EXCELENCIA                                                      |
|        | RADIO ONLINE <b>UNESUM</b> · VIDEOS INSTITUCIONALES                                                     |
|        | Sistema Gestión Académica<br>Todos los derechos reservados(c) 2012, info@unesum.edu.ec                  |
|        | Unidad de Admisión y<br>Etapa Postulación de Carreras - UNESUM. Del 23 al 24 de                         |
|        | MATRICULAS<br>Revistas Unesum. Revista Unesum Ciencia - Revista                                         |
|        | Oferta Académica<br>Revistas Unesum. Revista Unesum Ciencia - Revista                                   |
|        | Académico<br>Reglamento de Investigación UNESUM · Reglamento de la<br>Más resultados de unesum.edu.ec » |

#### PASO 2

## SELECCIONAR: SGA-UNESUM

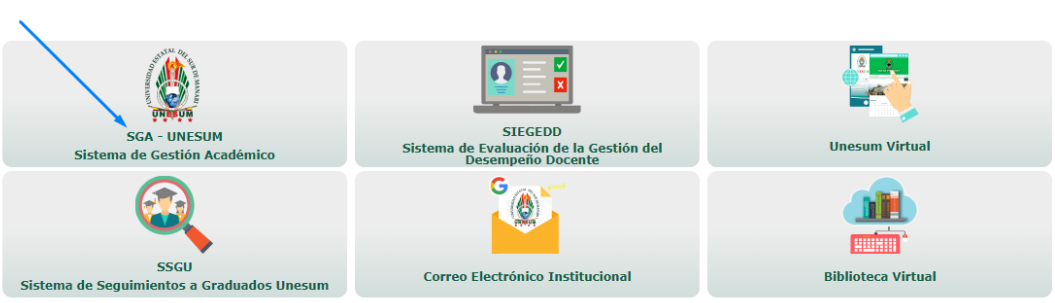

#### SISTEMAS ONLINE

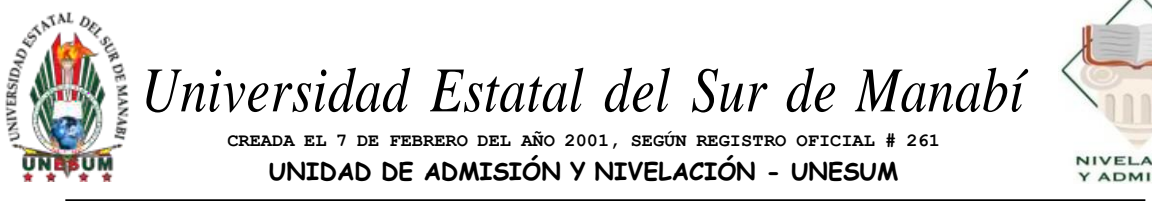

# NIVELACIÓN Y ADMISIÓN

# PASO 3 **INGRESA AL SGA**

USUARIO: Número de cédula

#### CLAVE: Número de cédula

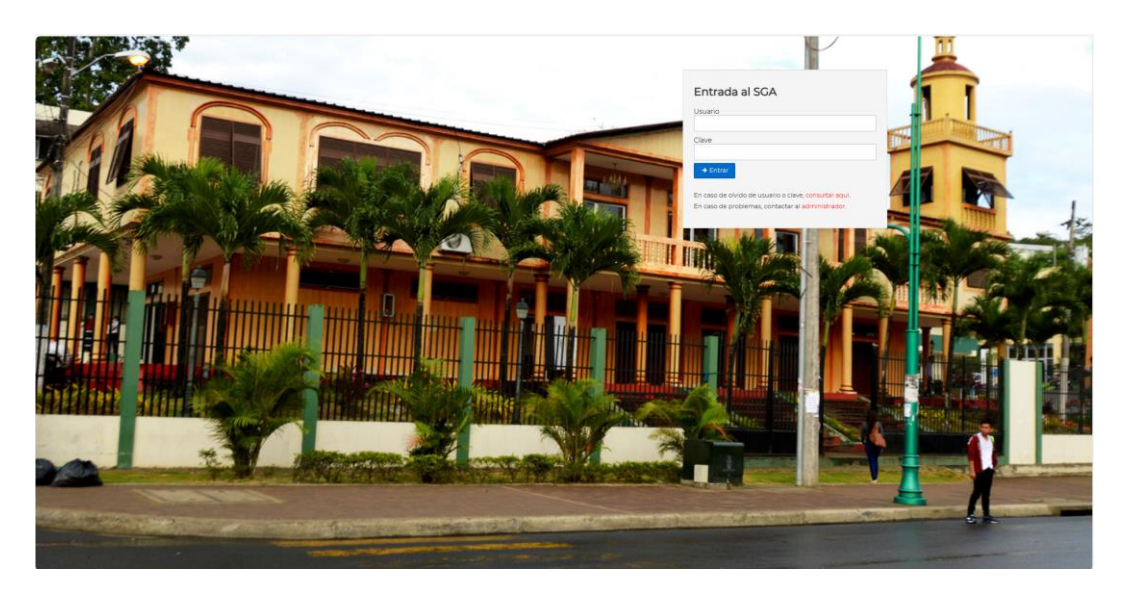

## PASO 4

Luego de acceder al sistema académico deberás actualizar los datos.

| C (1994 4                                                                         | i academico.unesum.edu.ec/com_datosintegradores.                                                                                                    |                                                                                                    | 아 ☆ 🤍 🏚 🖯 🤻                                                    |
|-----------------------------------------------------------------------------------|----------------------------------------------------------------------------------------------------|----------------------------------------------------------------------------------------------------|----------------------------------------------------------------|
| Gaogle 🚺 T-UCE-00                                                                 | 13-JUR-10 ष T-UCE-0013-Ah-08 🔹 General (ESTU                                                                                                    | JOIAN 🋐 el que me ayuda 🛛 🔕 Nueva pestaña                                                                        | 🗐 Lista de                                                     |
| UNESUM                                                                            |                                                                                                    | W TANIA NARICELA M 🔜 🛦 Cuenta 🧠 Dave 🕫                                                                           | Same a grade sequince periode academice 2019 (20) $\Pi$ :28 PM |
| Inicia / Detas integredas /                                                       |                                                                                                    |                                                                                                    | ♦ Atrês                                                        |
| ictualización de d                                                                | atos                                                                                                    |                                                                                                    |                                                                |
|                                                                                   |                                                                                                    |                                                                                                    |                                                                |
| AVISO<br>CLENDO TERMONE DE LLI                                                    | ENAR LA KID % LISE LA CIPIÓÑY DE QUARDAQ, ANTES DE CAME<br>27-01-1992                                                                                                    | SHAR DE SECCIÓN Y CONRIGHE LA NISMA CUMIDO ESTE SEGURD DE TORIA LA                                               | INFORMACIÓN SCUCITADA NA NOS COMPLETADA.                       |
| AV/SO<br>currido teserine de Lu<br>scha Nacimienta<br>acionalidad:                | ENDE LA FID MUSE LA DIPOÓN DE QUARDAQ ANTES DE DANS<br>27-01-1992<br>ECUITOR VINDECUITORINA<br>Campio Nagatoria                                                                                                    | SING DE SECTIÓN Y CONFIGNE LA MEMA CUANDO ESTE SE GUID DE TODA LA                                                | . INFORMACIÓN SOUIDITADA HA SIDO COMPLETADA.                   |
| AVISO<br>CORNEO DE REVINE DE EL<br>estra Ivacimiento<br>recionalidad              | ENAR LA FID 34 LEE LA CEDÓN DE OUARDAR,ANTES DE CAMD<br>27-01-1992<br>ECUATOR ENSOECUATORIANA<br>Cames Hisgathis<br>ECUADOR<br>Cames Hisgathis                                                                            | SUR DE SECICIÓN Y CONFIRME LA MEMA CUMICO ESTE SEGURD DE TODA LA                                                 | . Información solucitada na nos completada.                    |
| AVISO<br>CLENEO TERVINE DE LL<br>esta Nacimenta<br>Alcianalidad:<br>Alcianalidad: | EVAR LA NO SAUSE LA CIPICIÓN DE CUARDAR, ANTES DE CAMB<br>27-01-1992<br>ECUITOR PONOBECUATORISMA<br>Campo anigutoria<br>ECUISOR<br>Campo anigutoria<br>Campo anigutoria<br>Campo anigutoria<br>ADDARI<br>Campo anigutoria | I A MEMA CLANEMA CLANEMA CLANEMA CLANEMA CLANEMA CLANEMA CLANEMA CLANEMA CLANEMA CLANEMA CLANEMA CLANEMA CLANEMA | INFORMACIÓN SCUCITADA NA NGO COMPLETADA.                       |

# Universidad Estatal del Sur de Manabí

creada el 7 de febrero del año 2001, según registro oficial # 261 UNIDAD DE ADMISIÓN Y NIVELACIÓN - UNESUM

#### Si eres estudiante de segunda carrera en UNESUM, y no puedes ingresar debido a las

credenciales incorrecta enviar un mensaje al siguiente correo:

jose.castillo@unesum.edu.ec

#### ASUNTO: SEGUNDA CARRERA - CREDENCIALES INCORRECTA UNESUM

Una vez que logras ingresar, se deberá dar clic en la parte superior.

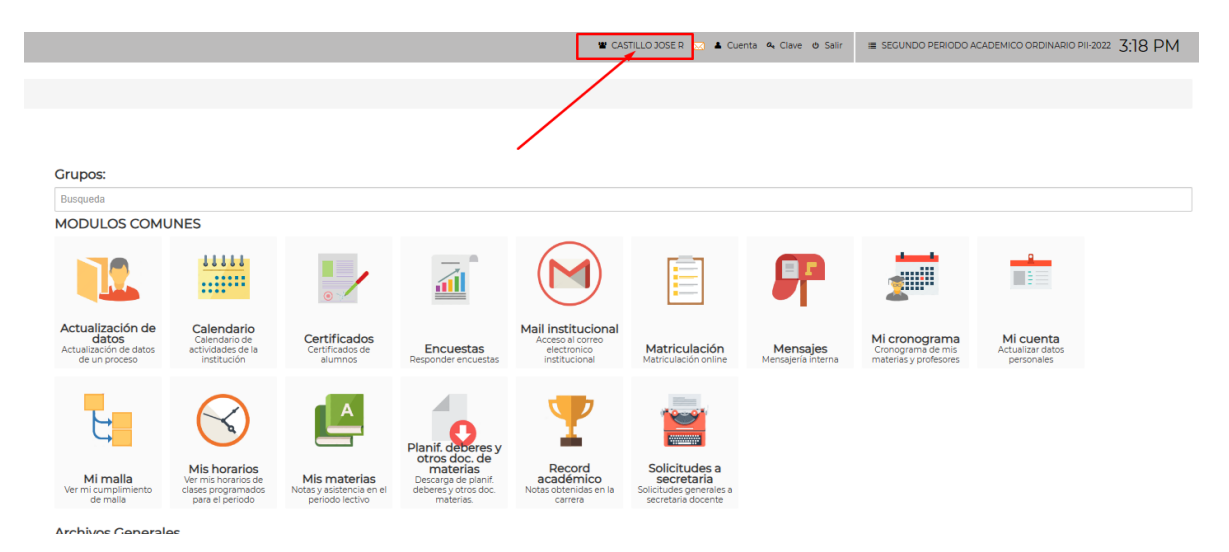

Luego se deberá elegir el Perfil de NIVELACIÓN para proceder con la matrícula.

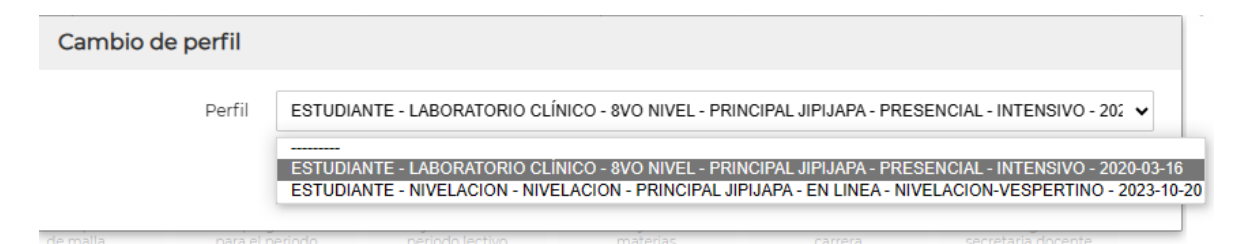

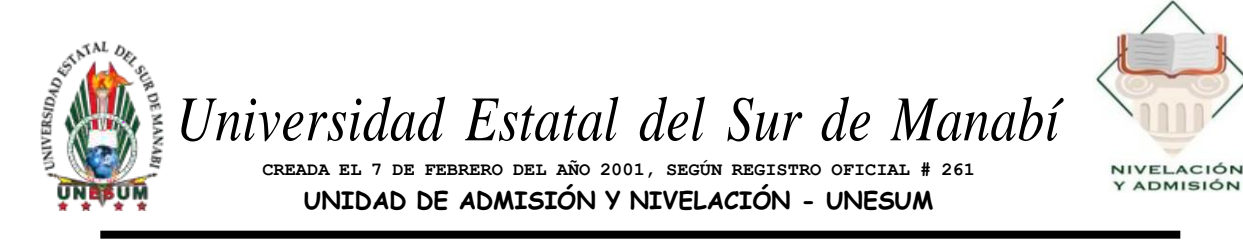

#### PASO 5

#### SELECCIONAR MATRICULACION

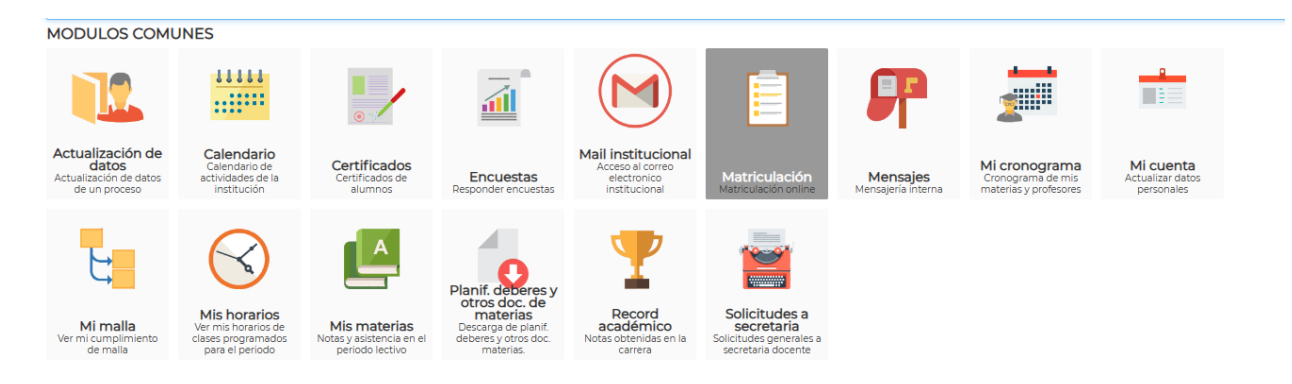

#### PASO 6

**CARGAR LOS REQUISITOS DE MATRICULACIÓN UNO A UNO ESCANEADOS EN FORMATO PDF** (Recuerda verificar que el documento cargado sea el correcto, caso contrario la matrícula no se homologará, en caso de que te hayas confundido de documento, podrás volver a cargar en ese momento el documento actualizado.)

- Comprobante de aceptación de cupo en el SIAN (admision.unesum.edu.ec/sian)
- Título de bachiller o acta de grado
- Copia de la cedula y certificado de votación

| Matriculación online  X G Gmail  X +                                                                                                    |                                                                 | ~ - a ×              |
|----------------------------------------------------------------------------------------------------|-----------------------------------------------------------------|----------------------|
| ← → C ( â academico.unesum.edu.ec/alu_automatricula                                                                                                    |                                                                 | 🖻 🏚 🖬 😩 i            |
| <u>⊕</u> <b>unesum</b>                                                                                                    | 📽 BORIS ALEXANDER M 🔒 Cuenta 🔩 Cla                              | we © Salir ■ 9:49 AM |
| Inicio / Matriculación / Mensajes /                                                                                                    |                                                                 | ← Atrás              |
| Matriculación online<br>Estudiante: MANRIQUE PINCAY BORIS ALEXANDER<br>Programa: NIVELACION<br>Malia: NIVELACION - PRESENCIAL - 26-04-2022 al 26-04-2030 - NIV_AMBLIC_PI<br>Paraleio: NIV_AMB_VES-A |                                                                 |                      |
| ESTIMADO ESTUDIANTE: PARA COMPLETAR EL PROCESO DE MATRÍCULA, DEBE CARGAR A LA PLATAFORMA LOS SICUIENTES REQUISITOS. UNA VEZ COMPLETADO ESTE P                                                       | PROCESO PODRÁ SELECCIONAR LAS MATERIAS EN LAS CUALES SE MATRICI | ULARÁ.               |
| REQUISITOS DE MATRICULA                                                                                                    |                                                                 |                      |
| Regulato                                                                                                    |                                                                 | Archivo<br>Cargar    |
| CEDULA DE CIUDADANIA Y CERTIFICADO DE VOTACION<br>cargar documento legible y en formato polí COLUCATIONO                                                                                            |                                                                 |                      |
| CERTIFICADO DE ASIGNACIÓN DE CUPO<br>cargar documento legible y en formato poti Cellulutario                                                                                                    |                                                                 | ±.                   |
| TITULO DE BACHILLER<br>cargar documento legible y en formato pot CILL'ONITORIO                                                                                                    |                                                                 | at.                  |
|                                                                                                    |                                                                 |                      |
| Mataria                                                                                                    | Matricula Nivel Profesor                                        |                      |
|                                                                                                    |                                                                 |                      |

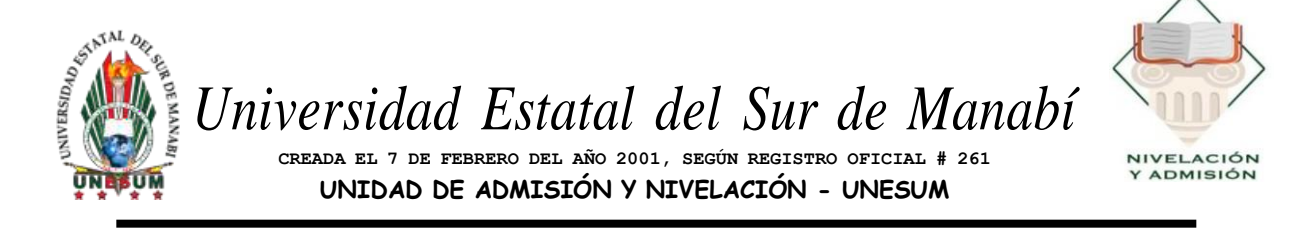

#### PASO 7

Luego de cargar los documentos requeridos (OBLIGATORIO), saldrá "MATRICULARSE"

| A UNESUM                                                                                       |                                                                                                    |                                                                                                    |                                                                             |                                                                         | W BOR                                                                                                    | IS ALEXANDER M | 🛔 Cuenta | a 🕰 Clave 🛛 Salir |
|------------------------------------------------------------------------------------------------|----------------------------------------------------------------------------------------------------|----------------------------------------------------------------------------------------------------|-----------------------------------------------------------------------------|-------------------------------------------------------------------------|----------------------------------------------------------------------------------------------------|----------------|----------|-------------------|
| TITULO DE BACHILLER<br>cargar documento legible y en formato                                   | pdf OBLIGATORIO                                                                                                    |                                                                                                    |                                                                             |                                                                         |                                                                                                    |                |          |                   |
| MATERIAS DE MI MALLA                                                                           |                                                                                                    |                                                                                                    |                                                                             |                                                                         |                                                                                                    |                |          |                   |
| Asignatura                                                                                     |                                                                                                    |                                                                                                    | Nivel                                                                       | Eje Formativo                                                           | Itinerario                                                                                                    | Créditos       | Horas    | Disponible        |
| BIOLOGIA                                                                                       |                                                                                                    |                                                                                                    | NIVELACION                                                                  | BASICA                                                                  |                                                                                                    | 0.0000         | 64       | REMOVER           |
| QUIMICA                                                                                        |                                                                                                    |                                                                                                    | NIVELACION                                                                  | BASICA                                                                  |                                                                                                    | 0.0000         | 64       | REMOVER           |
| MATEMATICA                                                                                     |                                                                                                    |                                                                                                    | NIVELACION                                                                  | BASICA                                                                  |                                                                                                    | 0.0000         | .64      | REMOVER           |
| EMPRENDIMIENTO                                                                                 |                                                                                                    |                                                                                                    | NIVELACION                                                                  | BASICA                                                                  |                                                                                                    | 0.0000         | 64       | REMOVER           |
| LENGUAJE V COMUNICACION                                                                        |                                                                                                    |                                                                                                    | NIVELACION                                                                  | BASICA                                                                  |                                                                                                    | 0.0000         | 64       | REMOVER           |
|                                                                                                | MARTES                                                                                                    | MIERCOLES                                                                                                    | JUE                                                                         | /ES                                                                     | VIERNES                                                                                                    | SAE            | BADO     |                   |
| 0800 AM 8 0859 AM<br>EMPRENDIMIENTO<br>[NIV_AGR5]<br>23-05-2022 al 23-09-2022<br>NIV_AMS_V55-A | CIGOO AM & CIG49 AM<br>QUIMICA<br>[NIV_AGR5]<br>22-05-2022 # 23-09-2022<br>NIV_AM8_VES-A<br>ENTORIO VINTUAL<br>PRINCIPAL_DIPLAPA | CIBOD AM & CIESPI AM<br>EMPRENDIMIENTO<br>INV.AGRS]<br>23-05-2022 #22-09-2022<br>NV.ABL,VES-A<br>ENTORNO VIRTUAL<br>PRINCIPAL JIPUARA                                                                                                    | OBOG AMI<br>MATEM<br>INV.J<br>23-05-2022 a<br>NV.AM<br>ENTORNO<br>PRINCIPAL | OES9 AM<br>ATICA<br>GRSJ<br>23-09-2022<br>LVES-A<br>VIRTJAL<br>JIPIJADA | CBOO AM & CB59 AM<br>QUINICA<br>[NV, AGR5]<br>23-05-2022 al 23-09-2022<br>NV, AMB, VES-A<br>ENTORNO VIBTUAL<br>PRINCIPAL JIPIJADA |                |          |                   |
| ENTORNO VIRTUAL<br>PRINCIPAL JIPIJAPA                                                          |                                                                                                    | Example of the second second se | 09:00 AM                                                                    | 0959 AM                                                                 | 09:00 AM a 09:59 AM<br>QUIMICA                                                                                                    |                |          |                   |

#### PASO 8

Una vez que se ha dado clic en "Matricularse" deberá confirmar la matrícula.

|                                                                                                    |                                                                                                    |                                                                                                    |                                                                                                    |                                                                                                    |                                                                                                    |                                                                                                    | -                                                                                                    |
|----------------------------------------------------------------------------------------------------|----------------------------------------------------------------------------------------------------|----------------------------------------------------------------------------------------------------|----------------------------------------------------------------------------------------------------|----------------------------------------------------------------------------------------------------|----------------------------------------------------------------------------------------------------|----------------------------------------------------------------------------------------------------|----------------------------------------------------------------------------------------------------|
| sum.edu.ec/alu_automatricula                                                                                                    |                                                                                                    |                                                                                                    |                                                                                                    |                                                                                                    |                                                                                                    | LE LE                                                                                                    | *                                                                                                    |
|                                                                                                    |                                                                                                    |                                                                                                    | w e                                                                                                    |                                                                                                    | A Currità                                                                                                    | a, clave O Sala                                                                                                    | ≡ 9:57 AI                                                                                                    |
|                                                                                                    |                                                                                                    |                                                                                                    |                                                                                                    |                                                                                                    |                                                                                                    |                                                                                                    | Archiv                                                                                                    |
|                                                                                                    |                                                                                                    |                                                                                                    |                                                                                                    |                                                                                                    |                                                                                                    |                                                                                                    | 636                                                                                                    |
|                                                                                                    |                                                                                                    |                                                                                                    |                                                                                                    |                                                                                                    |                                                                                                    |                                                                                                    |                                                                                                    |
|                                                                                                    |                                                                                                    |                                                                                                    |                                                                                                    |                                                                                                    |                                                                                                    |                                                                                                    |                                                                                                    |
|                                                                                                    |                                                                                                    |                                                                                                    |                                                                                                    |                                                                                                    |                                                                                                    |                                                                                                    |                                                                                                    |
|                                                                                                    | Confirmar matricula                                                                                         |                                                                                                    |                                                                                                    | Créditos                                                                                                    | Horas                                                                                                    | Disponible                                                                                                    | Estado                                                                                                    |
|                                                                                                    | Commandationa                                                                                               |                                                                                                    |                                                                                                    |                                                                                                    |                                                                                                    | REMOVER                                                                                                    |                                                                                                    |
|                                                                                                    | Al confirmar, usted se estaria mat                                                                          | triculando en 5 materia(s).                                                                                                    |                                                                                                    |                                                                                                    |                                                                                                    | REMOVER                                                                                                    |                                                                                                    |
|                                                                                                    |                                                                                                    |                                                                                                    |                                                                                                    |                                                                                                    | (84)                                                                                                    | REMOVER                                                                                                    |                                                                                                    |
|                                                                                                    |                                                                                                    |                                                                                                    | Confirmar Cerrar                                                                                                    |                                                                                                    |                                                                                                    | REMOVER                                                                                                    |                                                                                                    |
|                                                                                                    |                                                                                                    |                                                                                                    |                                                                                                    |                                                                                                    |                                                                                                    | REMOVER                                                                                                    |                                                                                                    |
|                                                                                                    |                                                                                                    |                                                                                                    |                                                                                                    |                                                                                                    |                                                                                                    |                                                                                                    |                                                                                                    |
| MARTES                                                                                                    |                                                                                                    |                                                                                                    |                                                                                                    | SAB                                                                                                    | ADO                                                                                                    |                                                                                                    | DOMINGO                                                                                                    |
| CURNICA<br>CURNICA<br>INV., ACRS<br>25-05-0020 at 25-05-2002<br>NV., ACRS<br>25-05-0020 at 25-05-2002<br>NV., ACRS<br>25-05-2002<br>NV., ACRS<br>25-05-2002<br>NV, ACRS<br>25-05-2002<br>NV, ACR | EMPRENDIMIENTO<br>(NV_AGRS)<br>24/6-2028 V3/09-2022<br>NV_ASH2-V554<br>ENTORINO VIPTUAL<br>ENTORINO VIPTUAL | BEDD AM & GESRAM<br>MATEMATICA<br>(NV_ACR)<br>25-05-002 a (25-09-2022<br>NV_ACR)<br>25-05-002 a (25-09-2022<br>NV_ACR)<br>25-05-002 a (25-09-2022<br>NV_ACR)<br>25-05-002 a (25-09-2022) | CEDIO AM & OBER AM<br>QUIMECA<br>[NIV_ACR5]<br>25-65-002 al 23-09-0022<br>NIV_AMD_VES-A<br>ESTICIANO VIDILIAL<br>INTERNO VIDILIAL                                                                                                    |                                                                                                    |                                                                                                    |                                                                                                    |                                                                                                    |
|                                                                                                    |                                                                                                    |                                                                                                    | DE VEDUCON<br>Confirmar matricula<br>Confirmar matricula<br>Al confirmar, uited se estaria matriculando en 5 materia(3)<br>Al confirmar, uited se estaria matriculando en 5 materia(3)<br>Al confirmar, uited se estaria matriculando en 5 materia(3)<br>Al confirmar, uited se estaria matriculando en 5 materia(3)<br>Al confirmar, uited se estaria matriculando en 5 materia(3)<br>Al confirmar, uited se estaria matriculando en 5 materia(3)<br>Al confirmar, uited se estaria matriculando en 5 materia(3)<br>Al confirmar, uited se estaria<br>MATRES<br>MERCOLES<br>2.UEVES<br>MERCOLES<br>2.UEVES<br>MERCOLES<br>2.UEVES<br>MERCOLES<br>2.UEVES<br>MERCOLES<br>2.UEVES<br>MERCOLES<br>2.UEVES<br>MERCOLES<br>2.UEVES<br>MERCOLES<br>2.UEVES<br>2.UEVE | MITES     MISCOLES     Development<br>Miscoles<br>Miscoles | NATES     MERCOLS     Creations       NATES     MERCOLS     Creations       NATES     MERCOLS     States and States       NATES     MERCOLS     States and States       NATES     MERCOLS     States and States       NATES     MERCOLS     States       NATES     MERCOLS     States       NATES     MERCOLS     States       NATES     MERCOLS     States       NATES     MERCOLS     States       NATES     MERCOLS     States       NATES     MERCOLS     States       NATES     MERCOLS     States       NATES     MERCOLS     States       NATES     MERCOLS     States       NATES     States     States       NATES     States     States       NATES     MERCOLS     States       NOTES     States     States | Confirmar matricula     Cedator     Hores       Confirmar matricula     00000     64       Confirmar matricula     00000     64       Confirmar matricula     00000     64       Confirmar matricula     00000     64       Confirmar matricula     00000     64       Confirmar matricula     00000     64       Confirmar matricula     00000     64       Confirmar matricula     00000     64       Confirmar matricula     00000     64       Confirmar matricula     00000     64       Confirmar matricula     00000     64       Confirmar matricula     00000     64       Confirmar matricula     00000     64       Confirmar matricularios en a materiajti     00000     64       Confirmar matricularios en a materiajti     00000     64       Confirmar matricularios en a materiajti     00000     64       Confirmar matricularios en a materiajti     00000     64       Confirmar matricularios en a materiajti     00000     64       Confirmar matricula | Confirmar matricular     Créditor     Normal     Despendant       2 excentration     Créditor     Créditor </td |

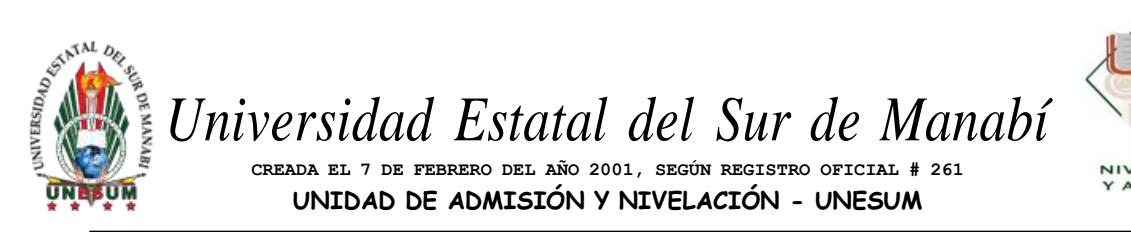

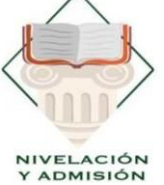

# PASOS PARA ACTIVAR EL CORREO INSTITUCIONAL

**Nota:** Por correo electrónico se les notificará una vez que sus correos institucionales estén creados, una vez que se les notifique podrán continuar con los siguientes pasos:

#### PASO 1

Ingresar al sistema académico, en la sección izquierda aparecerá el correo institucional.

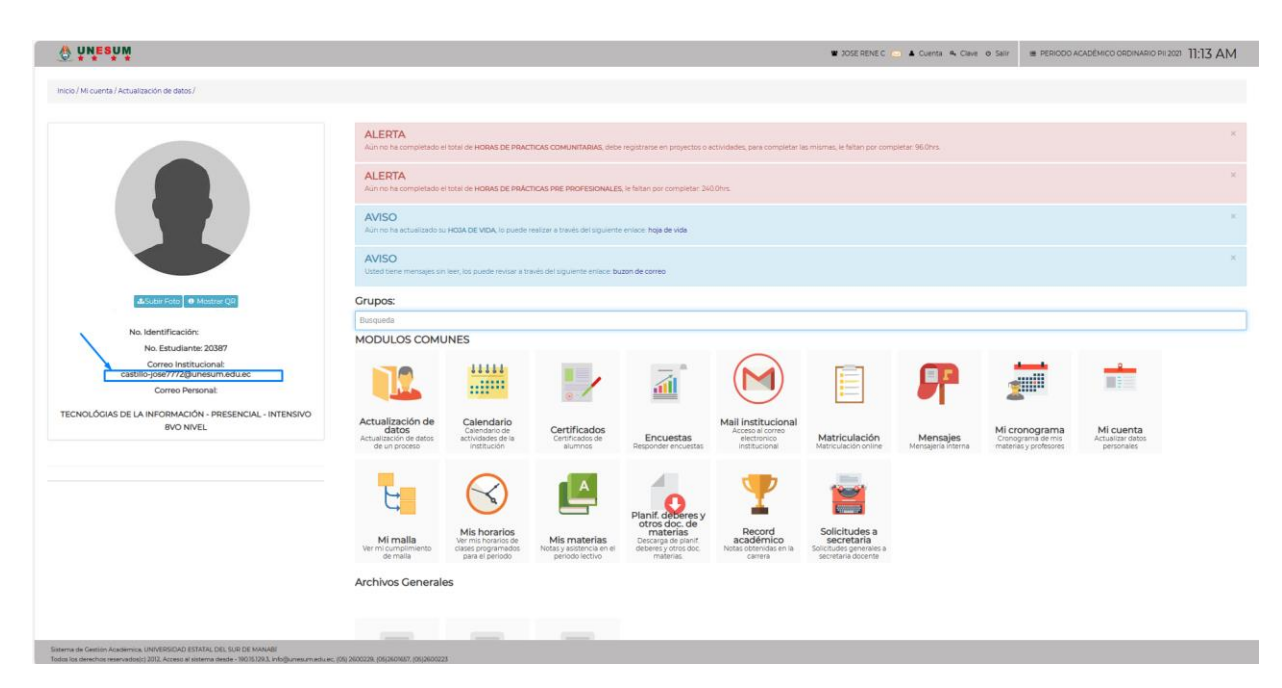

#### PASO 2

Seleccionar en los módulos la opción "Mail institucional".

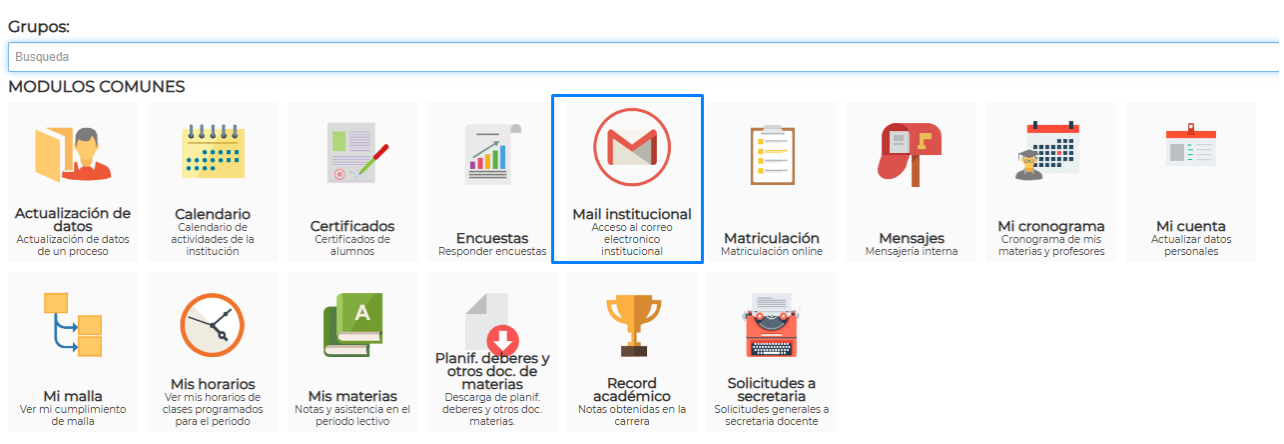

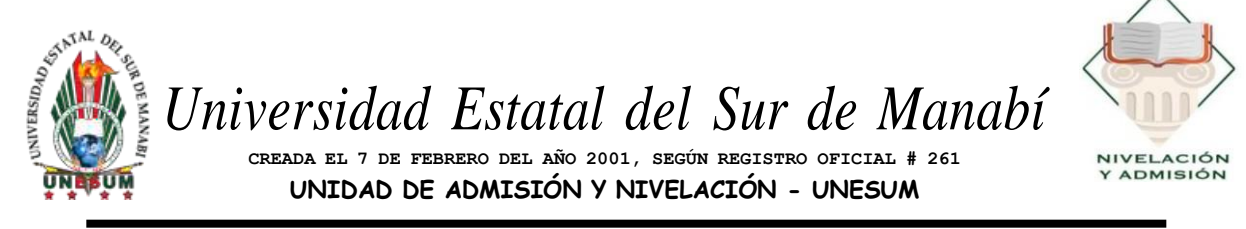

#### PASO 3

Se abrirá Gmail, en el cual deberá ingresar el CORREO INSTITUCIONAL del Sistema Acádemico CONTRASEÑA: 123456789

| Google<br>Te damos la bienvenida<br>(2) jessica.plua@unesum.edu.ec v |
|----------------------------------------------------------------------|
| Google<br>Te damos la bienvenida<br>(e) jessica.plua@unesum.edu.ec > |
| gHas olvidado tu contraseña? Siguiente                               |
|                                                                      |

NOMENCLATURA DE CORREOS INSTITUCIONALES PARA ESTUDIANTES

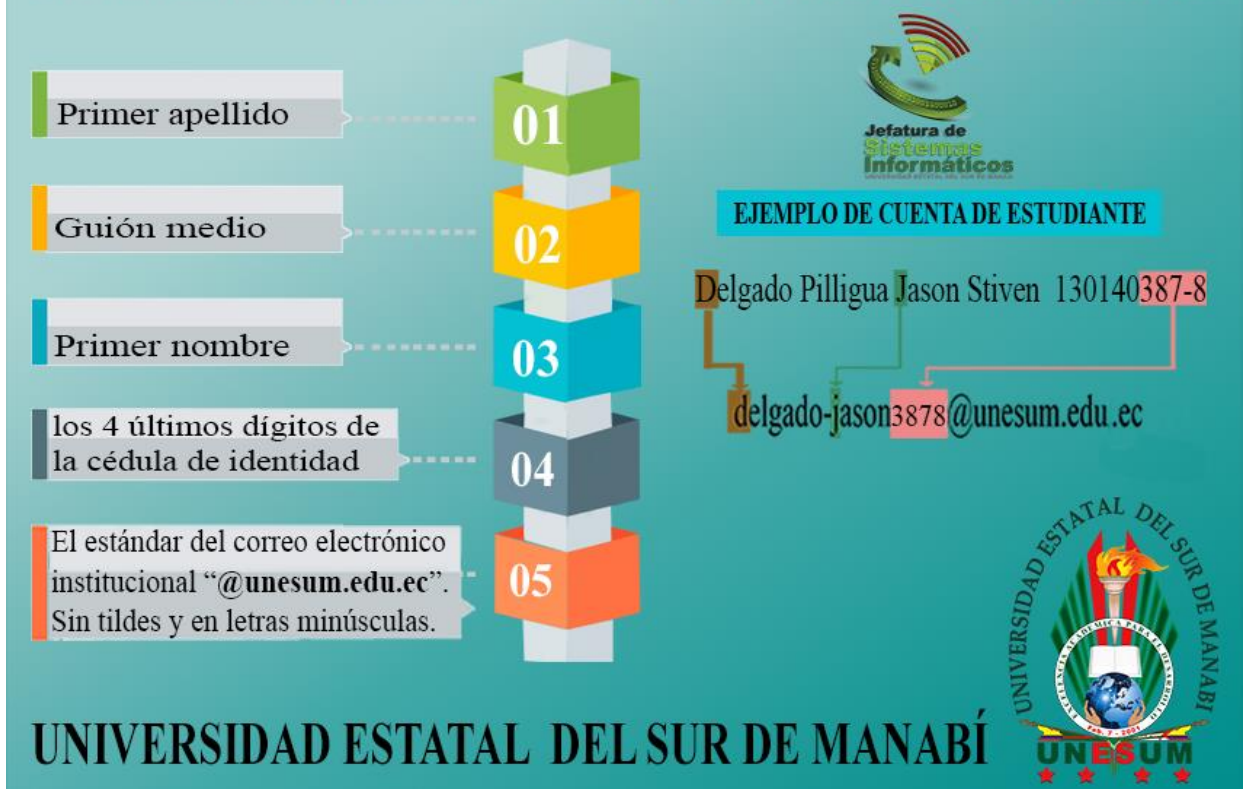

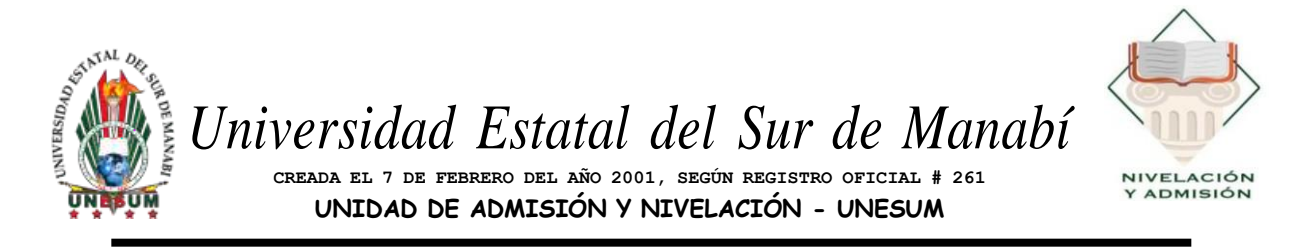

Posteriormente, deberán aceptar la invitación de cada uno de los docentes que llega a su correo institucional para formar parte de las clases virtuales de nivelación de carrera.

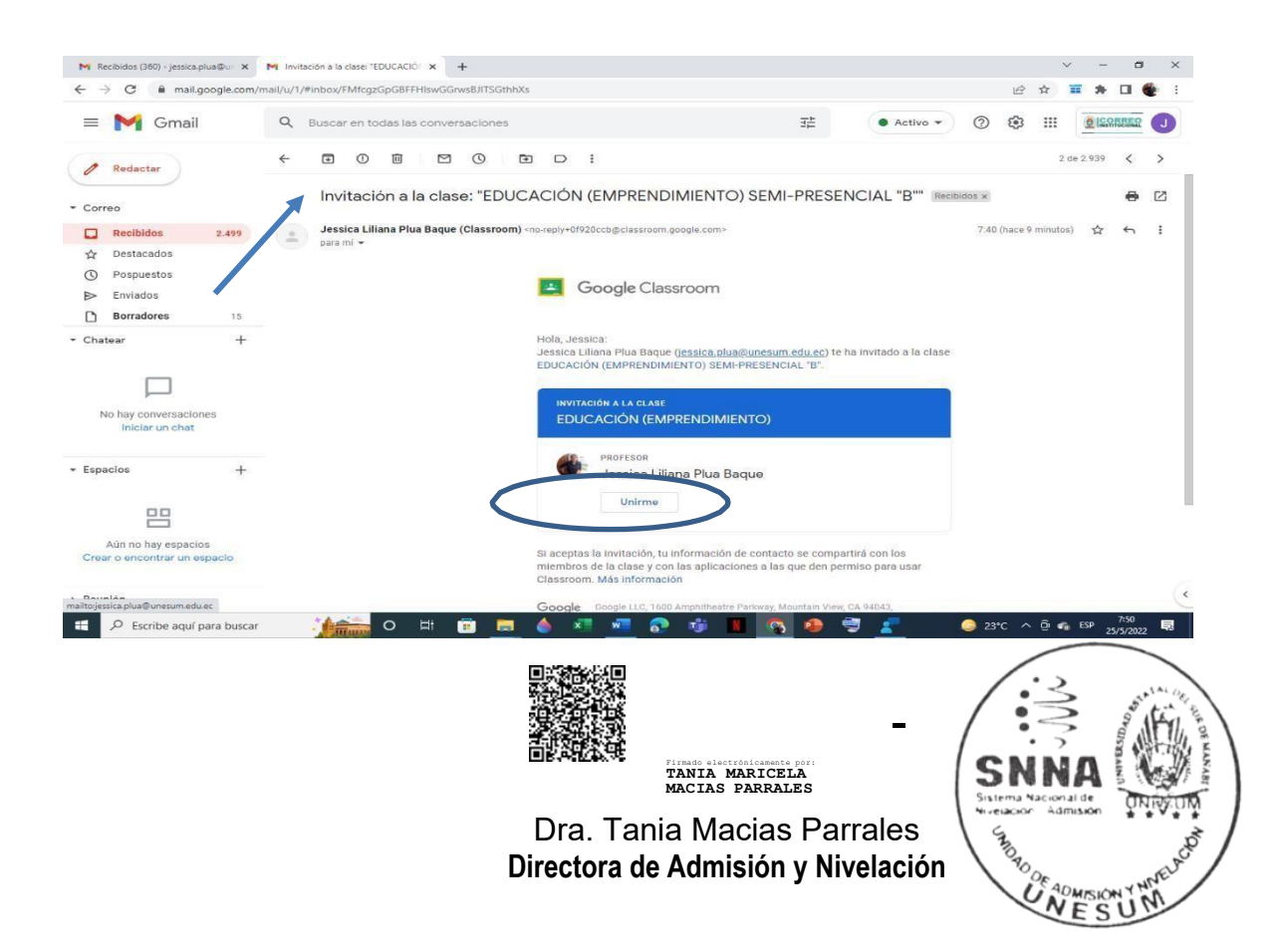